## **Reimbursement of Wellness Benefits**

As an employee at Stockholm University, you are entitled to a wellness benefit to spend on wellness and fitness activities. In order to use your benefit, you should first buy the training card or subscription, and then get the cost reimbursed together with your salary (up to 1500 SEK/year). All what you need is the original receipt.

Follow the instructions below to get the cost reimbursed:

- 1) Go to the SU website and find Primula among the IT Support Systems: https://www.su.se/english/staff/it/it-support-systems
- 2) Log into Primula using your SU account.
- 3) Once you are in Primula, go to My page/Wellness Benefit:

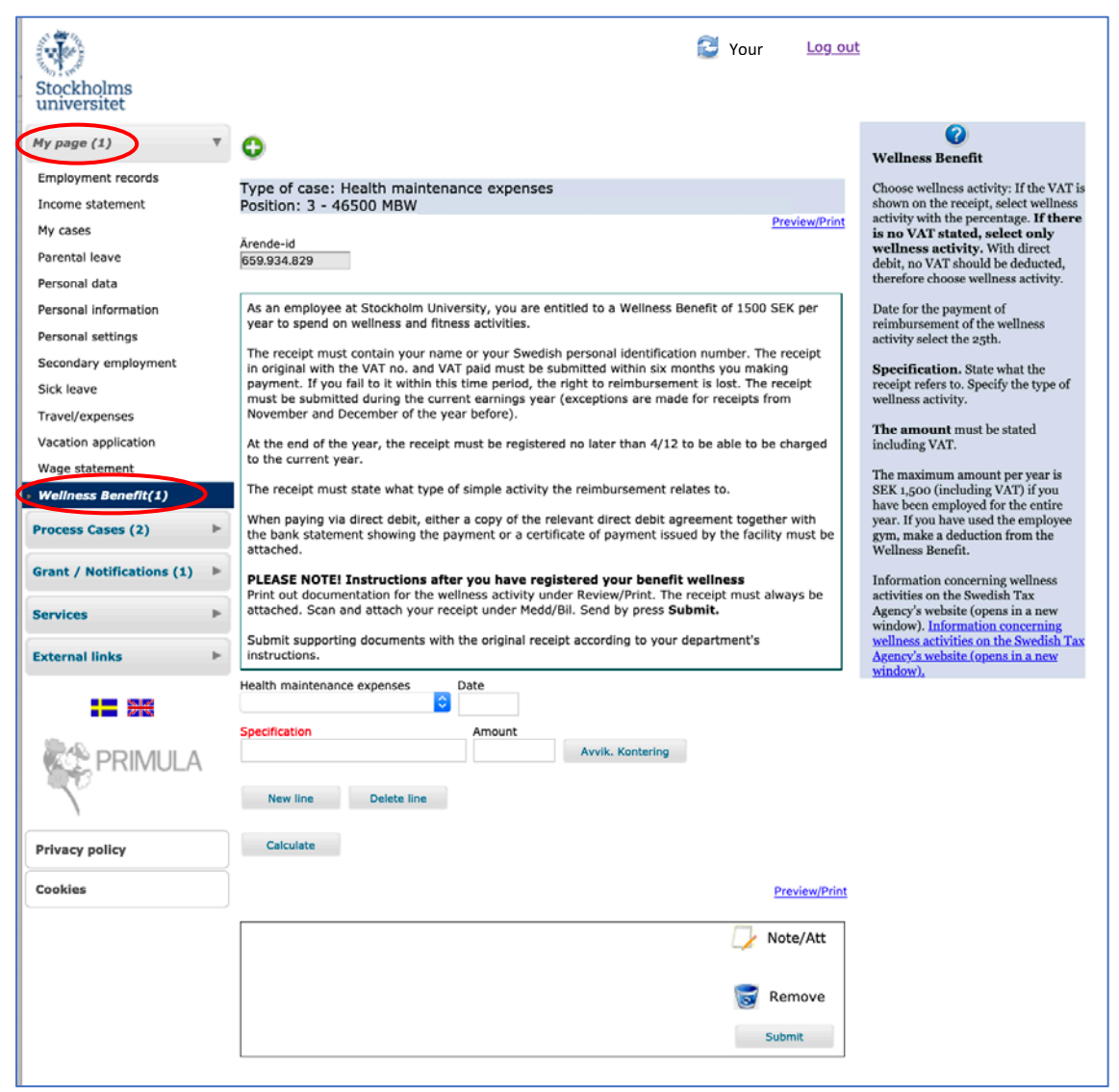

NOTE: You can chose English or Swedish in your Primula site. Once you have made the language selection, you might have to log out and log in again to activate the selection.

- 4) In *Health maintenance expenses*, select the % tax that you can see in your receipt. It is usually 6% VAT (6% MOMS in Swedish).
- 5) In *Date*, select the 25<sup>th</sup> of the current month if you are reporting before the 10<sup>th</sup>. Select the 25<sup>th</sup> of the next month if you are reporting after the 10<sup>th</sup>.
- 6) Under *Specification*, describe the type of activity the receipt refers to. For ex.: *Training*.

- 7) Under *Amount*: write the amount of your receipt in SEK (up to 1500 SEK/year if you have been employed for the entire year).
- Click Avvik. Kontering (next to Amount) to provide the MBW account information (NOTE: If you work at ECF/IVMSU, please skip this step and continue in point 9 below). The "Period (accounts)" window will open and you should fill in the following information:

| Period (accounts)               |                                      |   |          |
|---------------------------------|--------------------------------------|---|----------|
| Extent(%)                       | 100                                  |   |          |
| Account                         |                                      |   |          |
| Dep:t                           | 465 (MBW) INST MOLEK.BIOVET, WGI     | • |          |
| Unit                            |                                      | • |          |
| Activity                        | 30400 FAKFINANSIERAD FO NATURVET FAK | • |          |
| Project                         |                                      | • | Add      |
| Cost                            | 999999 Stödverksamhet                | • |          |
| carrier                         |                                      |   |          |
| Comp. health/fitn. 6%VAT (7701) |                                      |   | 😢 Close  |
|                                 |                                      |   | 😑 Delete |

Click *Add* and *Close* to leave this window.

- 9) Click *New Line* if you have more than one receipt.
- 10) Click *Preview/Print* to retrieve the documentation sheet for the wellness activity:

|                                                                                                 |                                                                                                 | DOCUMENTATION SHEET                                     |
|-------------------------------------------------------------------------------------------------|-------------------------------------------------------------------------------------------------|---------------------------------------------------------|
| Form<br>Case-ID<br>Personal code<br>Name<br>Position                                            | Health maintenance expense<br>661.304.603<br>Your personal number<br>Your name<br>Your position | ses                                                     |
| NOTES<br>Specification<br>Training                                                              |                                                                                                 |                                                         |
| SALARY EVENTS<br>Nr Wage code<br>1 7701 Comp. health/<br>2 7705 Comp. health/<br>9111 V.A.T. 6% | From Tom Number<br>20-02-03 20-02-03<br>20-02-03 20-02-03<br>20-02-03 20-02-03                  | Price Occasions Amount<br>1.200,00<br>1.132,08<br>67,92 |
| Account<br>Nr Ext Accoun Dep:<br>1 100,00 465<br>2 100,00 465                                   | Unit Activi Project<br>30400<br>30400                                                           | Cost ca<br>999999<br>999999                             |
|                                                                                                 |                                                                                                 | Print                                                   |
|                                                                                                 |                                                                                                 | Close                                                   |

- 12) Print the documentation sheet and close the documentation sheet window.
- 13) Scan your original receipt(s) and upload the scanned receipt(s) in *Note/Att*.
- 14) Click *Submit* in the bottom right corner to submit the report.
- 15) **IMPORTANT**!

Hand in the printed documentation sheet and the original receipt(s) to Sara Kölborg in the MBW administration office.